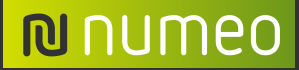

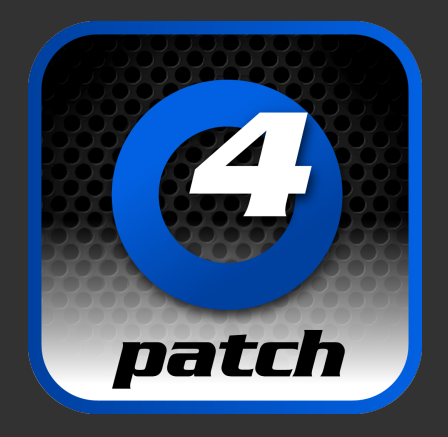

### Hog 4® Patch Editor Instructions

#### **₪** numeo

# Features

- Import of a Hog 4<sup>®</sup> Patch
- Processing a Hog 4® Patch
- Export of a Hog 4® Patch
- Import of other Fixture Types
- Import VectorWorks® Spotlight® Data
- Import Cast WYSIWYG®

#### N NUMEO

# Interface

|                                       |                   |         |             |        |            |               |         |            |             |              |                   |             | Fixture | Types   |        |     |          |
|---------------------------------------|-------------------|---------|-------------|--------|------------|---------------|---------|------------|-------------|--------------|-------------------|-------------|---------|---------|--------|-----|----------|
|                                       |                   |         |             |        |            |               |         |            |             |              |                   |             |         |         |        |     |          |
|                                       |                   |         |             |        |            |               |         |            |             | LEIVTLIDE 1  | TVDE              |             | A DADI  |         |        | PEV |          |
|                                       |                   |         |             |        |            |               |         |            |             | Generic -    | Desk Channel cO   |             | 1       | Generic | Desk C | 0   | COMPOUND |
|                                       |                   |         |             |        |            |               |         |            |             | Martin - N   | Mac Aura XB exten | ded r.0     | 1       | Martin  | Mac A  | 0   | 0        |
|                                       |                   |         |             |        |            |               |         |            |             | Martin - N   | Mac Quantum Prof  | le basic c3 | 1       | Martin  | Mac 0  | 3   |          |
| • •                                   |                   |         | Hog Patch E | ditor  |            |               |         |            |             |              | c Quantum Was     | h basic c1  | 1       | Martin  | Mac O  | 1   | 0        |
|                                       |                   |         |             |        |            |               |         |            |             |              | c Vicor Porform   |             | 1       | Martin  | Mac Vi | 0   |          |
|                                       |                   |         |             |        |            |               |         |            |             |              | Viper renorma     | file i.o    | 1       | Martin  | Mac Vi | 5   |          |
| 😴 IMPORT HOG XML 🍋 EXPORT HOG XML     |                   |         |             |        |            |               |         |            |             |              | c viper 1.5       |             |         |         |        | -   |          |
| SHOW NAME-                            | _                 |         |             |        |            |               |         |            |             |              |                   |             |         |         |        |     |          |
|                                       |                   |         |             | _      | _          |               | _       | _          | _           |              |                   |             |         | _       |        |     |          |
| CREATED WITH: 3.7.1 b1                |                   |         |             |        |            |               |         |            |             |              |                   |             |         |         |        |     |          |
| # FIXTURE TYPE                        | NOTE              | ТҮРЕ    | DP          | UNIVER | SE ADDRESS | PATCH NOTE SI | WP AXES | PAN INVERT | TILT INVERT | INTENSITY    |                   |             |         | -       |        |     |          |
| 120 Generic - Desk Channel r.0        | ARRI 2000         | Fixture | 0 1         | 1      | 20         |               |         |            |             | 100          |                   |             |         |         |        |     |          |
| 121 Generic - Desk Channel r.0        | ARRI 2000         | Fixture | 01          | 1      | 21         |               |         |            |             | 100          |                   |             |         |         |        |     |          |
| 122 Generic - Desk Channel r.0        | Swirl Fan XL      | Fixture | 01          | 1      | 22         |               |         |            |             | 100 10       | Fixture Inspector |             |         |         |        |     |          |
| 122 Generic - Desk Channel r.0        | Swin Fan AL       | Fixture | 01          | 1      | 22         |               |         |            |             |              |                   |             |         |         | 1      |     |          |
| 122 Generic - Desk Channel r.U        | Swid Fan XI       | Fixture | 01          | 1      | 22         |               |         |            |             | #            |                   |             | IMPO    |         |        |     |          |
| 125 Veneric - Desk Channel r.U        | MAC Viner Profile | Fixture |             | 2      | 1          |               |         |            |             |              | 133               |             |         |         |        |     |          |
| 125 Martin - Mac Viper 1.5            | MAC Viper Profile | Fixture | <u></u>     | 2      | 35         |               |         |            |             | TYPE         |                   |             |         |         |        |     |          |
| 127 Martin - Mar Viper r.5            | MAC Viper Profile | Fixture | 01          | 2      | 69         |               |         |            |             | Martin -     | Mac Aura XB ext   | ended r.0   |         |         |        |     |          |
| 128 Martin - Mac Viper r.5            | MAC Viper Profile | Fixture | 0 1         | 2      | 103        |               |         |            |             |              |                   |             |         |         |        |     |          |
| 129 Martin - Mac Viper r.5            | MAC Viper Profile | Fixture | 0 1         | 2      | 137        |               |         |            |             | NOTE         |                   |             |         |         |        |     |          |
| 130 Martin - Mac Viper r.5            | MAC Viper Profile | Fixture | 0 1         | 2      | 171        |               |         |            |             |              | MAC Aura          |             |         |         |        |     |          |
| 131 Martin - Mac Viper r.5            | MAC Viper Profile | Fixture | 0 1         | 2      | 205        |               |         |            |             |              | UNIVERSE          | ADDRESS     |         |         |        |     |          |
| 132 Martin - Mac Viper r.5            | MAC Viper Profile | Fixture | 0 1         | 2      | 239        |               |         |            |             | 1            | 2                 | 375         |         |         |        |     |          |
| 133 Martin - Mac Aura XB extended r.0 | MAC Aura          | Fixture | 0 1         | 2      | 375        |               |         |            |             | PATCH NOTE   |                   |             |         |         |        |     |          |
| 133 Martin - Mac Aura XB extended r.0 | MAC Aura          | Fixture | 0 1         | 2      | 389        |               |         |            |             | RIGHNOIL     |                   |             |         |         |        |     |          |
| 133 Martin - Mac Aura XB extended r.0 | MAC Aura          | Fixture | 0 1         | 2      | 403        |               |         |            |             |              |                   |             |         |         |        |     |          |
| 133 Martin - Mac Aura XB extended r.0 | MAC Aura          | Fixture | 0 1         | 2      | 417        |               |         |            |             | SWP AXES     | PAN INV           | TILT INV    |         |         |        |     |          |
|                                       |                   |         |             |        |            |               |         |            |             | $\checkmark$ |                   | ✓           |         |         |        |     |          |
|                                       |                   |         |             |        |            |               |         |            |             | INTENSITY    |                   |             |         |         |        |     |          |
|                                       |                   |         |             |        |            |               |         |            |             |              | 100               |             |         |         |        |     |          |
| U                                     |                   |         |             |        |            |               |         |            |             | _            |                   |             |         |         |        |     |          |
|                                       |                   |         |             |        |            |               |         |            |             | 40           | CHANGE FIXTURE T  | PE          |         |         |        |     |          |
|                                       |                   |         |             |        |            |               |         |            |             | 0            |                   |             |         |         |        |     |          |
|                                       |                   |         |             |        |            |               |         |            |             |              |                   |             |         |         |        |     |          |
|                                       |                   |         |             |        |            |               |         |            |             | ψ            | PATCH             |             |         |         |        |     |          |
|                                       |                   |         |             |        |            |               |         |            |             |              |                   |             |         |         |        |     |          |
|                                       |                   |         |             |        |            |               |         |            |             |              |                   |             |         |         |        |     |          |

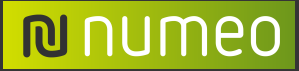

# Interface - Editor

|                   | •••                                                                                                    |                                   |                   | н       | og Patch Ec | litor    | _         |            | _                                                                                                    | _                                                                                                    |                                                                                                    |           |
|-------------------|----------------------------------------------------------------------------------------------------|-----------------------------------|-------------------|---------|-------------|----------|-----------|------------|----------------------------------------------------------------------------------------------------|----------------------------------------------------------------------------------------------------|----------------------------------------------------------------------------------------------------|-----------|
| Import/Export     | Image: Contract of the second second seco |                                   |                   |         |             |          |           |            |                                                                                                    |                                                                                                    |                                                                                                    |           |
| Show Information  |                                                                                                    | D WITH: 3.7.1 b1                  |                   |         |             |          |           |            |                                                                                                    |                                                                                                    |                                                                                                    |           |
|                   | # *                                                                                                    | FIXTURE TYPE                      | NOTE              | ТҮРЕ    | DP          | UNIVERSE | ADDRESS F | PATCH NOTE | SWP AXES                                                                                                    | PAN INVERT                                                                                                    | TILT INVERT                                                                                                    | INTENSITY |
|                   | 120                                                                                                    | Generic - Desk Channel r.0        | ARRI 2000         | Fixture | 01          | 1        | 20        |            |                                                                                                    |                                                                                                    |                                                                                                    | 100       |
|                   | 121                                                                                                    | Generic - Desk Channel r.0        | ARRI 2000         | Fixture | 01          | 1        | 21        |            |                                                                                                    |                                                                                                    |                                                                                                    | 100       |
|                   | 122                                                                                                    | Generic - Desk Channel r.0        | Swirl Fan XL      | Fixture | <u></u> 1   | 1        | 22        |            |                                                                                                    | <u> </u>                                                                                                    |                                                                                                    | 100       |
|                   | 122                                                                                                    | Generic - Desk Channel r.0        | Swirl Fan XL      | Fixture | <u></u> 1   | 1        | 22        |            |                                                                                                    |                                                                                                    |                                                                                                    | 100       |
| Decesde           | 122                                                                                                    | Generic - Desk Channel r.0        | Swirl Fan XL      | Fixture | ⊖ 1         | 1        | 22        |            |                                                                                                    |                                                                                                    |                                                                                                    | 100       |
| Recolus           | 123                                                                                                    | Generic - Desk Channel r.0        | Swirl Fan XL      | Fixture |             | 1        | 23        |            |                                                                                                    |                                                                                                    | <                                                                                                    | 100       |
|                   | 125                                                                                                    | Martin - Mac Viper r.5            | MAC Viper Profile | Fixture |             | 2        | 1         |            |                                                                                                    | Image: A start of the start of the start |                                                                                                    | 100       |
|                   | 126                                                                                                    | Martin - Mac Viper r.5            | MAC Viper Profile | Fixture | 1     1     | 2        | 35        |            |                                                                                                    |                                                                                                    |                                                                                                    | 100       |
|                   | 127                                                                                                    | Martin - Mac Viper r.5            | MAC Viper Profile | Fixture | 0 1         | 2        | 69        |            |                                                                                                    | Image: A start of the start of the start |                                                                                                    | 100       |
|                   | 128                                                                                                    | Martin - Mac Viper r.5            | MAC Viper Profile | Fixture |             | 2        | 103       |            |                                                                                                    | Image: A start of the start of the start |                                                                                                    | 100       |
|                   | 129                                                                                                    | Martin - Mac Viper r.5            | MAC Viper Profile | Fixture |             | 2        | 137       |            |                                                                                                    |                                                                                                    |                                                                                                    | 100       |
|                   | 130                                                                                                    | Martin - Mac Viper r.5            | MAC Viper Profile | Fixture | 01          | 2        | 171       |            |                                                                                                    |                                                                                                    |                                                                                                    | 100       |
|                   | 131                                                                                                    | Martin - Mac Viper r.5            | MAC Viper Profile | Fixture | 01          | 2        | 205       |            |                                                                                                    |                                                                                                    |                                                                                                    | 100       |
|                   | 132                                                                                                    | Martin - Mac Viper r.5            | MAC Viper Profile | Fixture | 0 1         | 2        | 239       |            |                                                                                                    |                                                                                                    |                                                                                                    | 100       |
| Selective Records | 133                                                                                                    | Martin - Mac Aura XB extended r.0 | MAC Aura          | Fixture | 01          | 2        | 375       |            | Image: A start of the start of the start | <b>V</b>                                                                                                    | Image: A start of the start of the start | 100       |
|                   | 133                                                                                                    | Martin - Mac Aura XB extended r.0 | MAC Aura          | Fixture | 01          | 2        | 389       |            | Image: A start of the start of the start |                                                                                                    |                                                                                                    | 100       |
|                   | 133                                                                                                    | Martin - Mac Aura XB extended r.0 | MAC Aura          | Fixture | 01          | 2        | 403       |            | Image: A start of the start of the start |                                                                                                    |                                                                                                    | 100       |
|                   | 133                                                                                                    | Martin - Mac Aura XB extended r.0 | MAC Aura          | Fixture | 01          | 2        | 417       |            | Image: A start of the start of the start | Image: A start of the start of the start |                                                                                                    | 100       |
|                   |                                                                                                    | 1                                 |                   |         |             | 1        |           | 1          |                                                                                                    |                                                                                                    |                                                                                                    | 0         |
|                   | D                                                                                                    |                                   |                   |         |             |          |           |            |                                                                                                    |                                                                                                    |                                                                                                    | Version 1 |

#### **№** numeo

# Interface

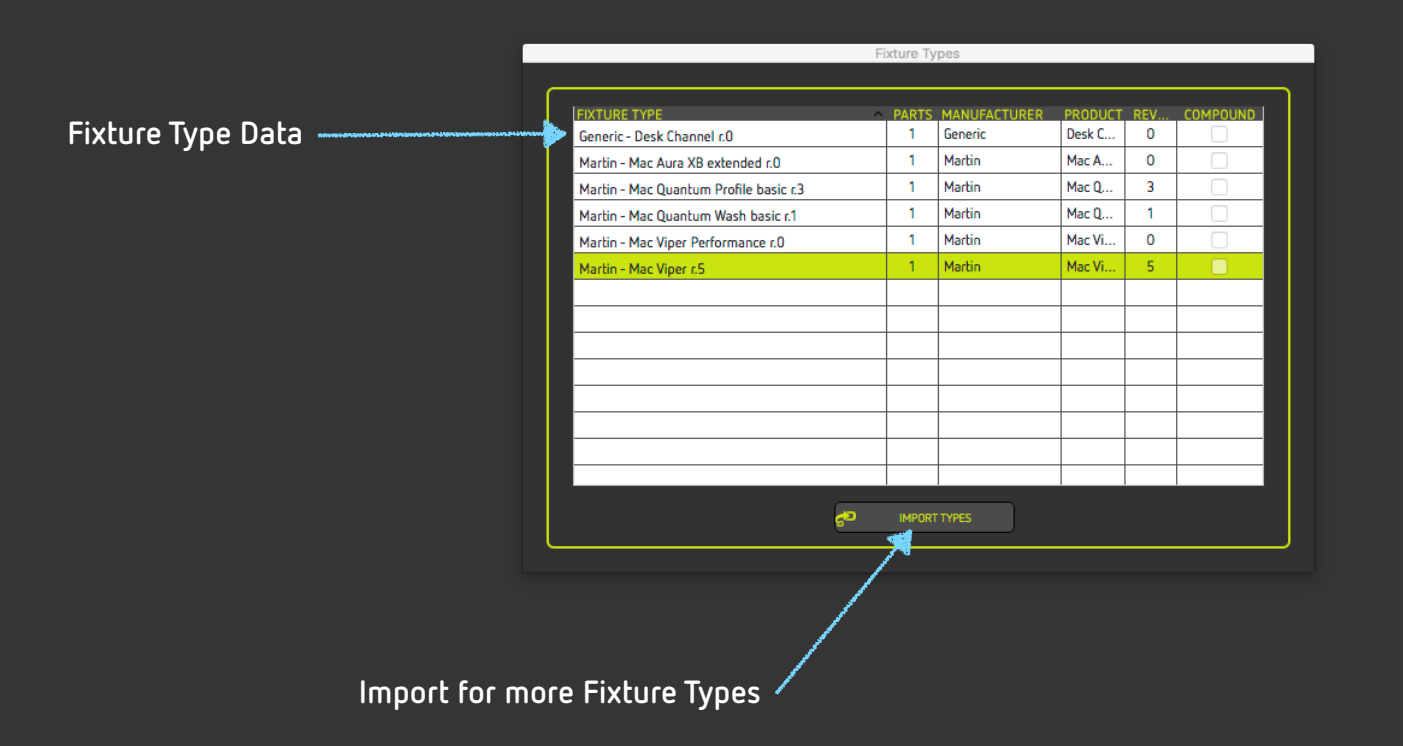

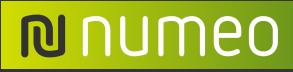

# Interface Inspector

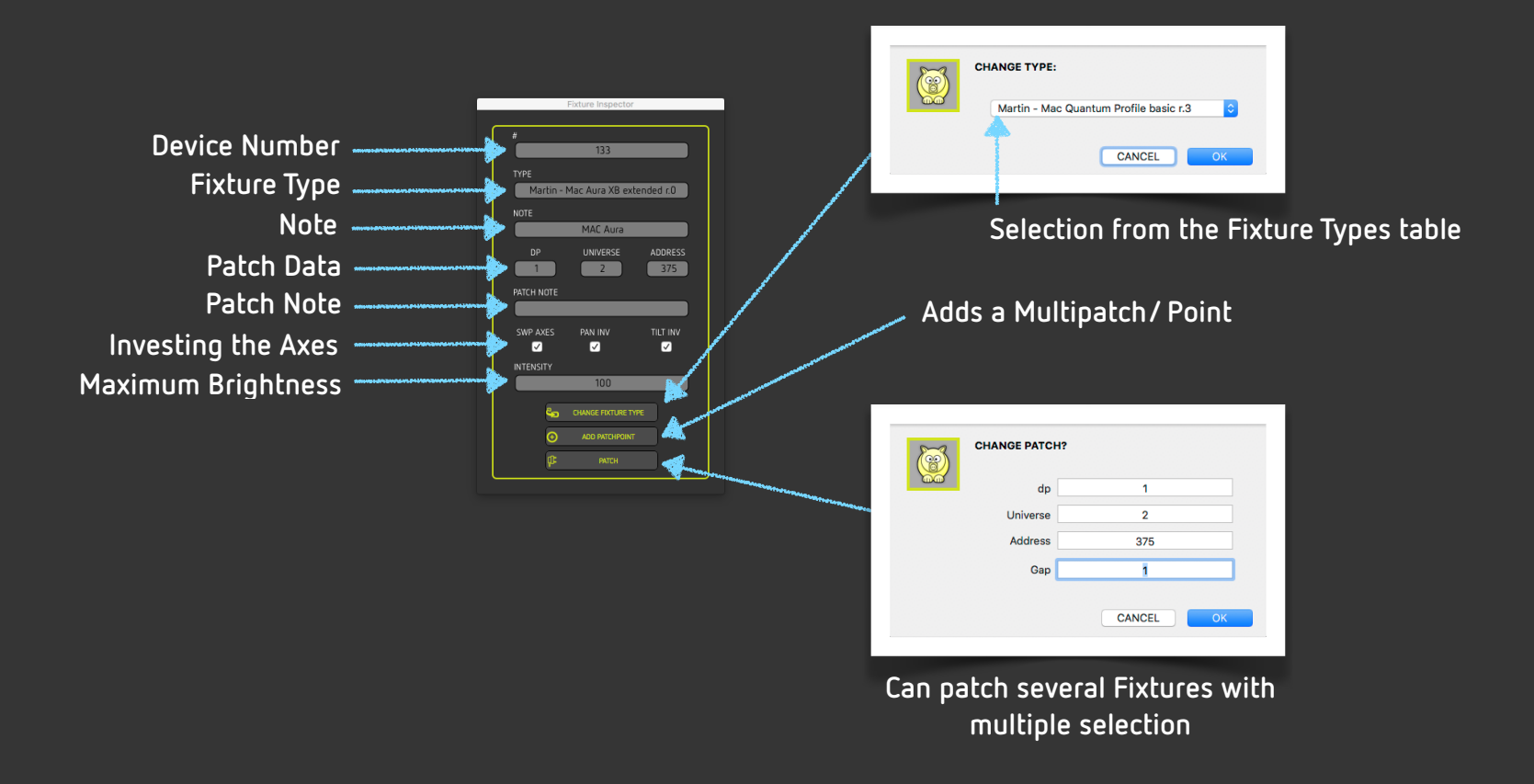

To import the data from VW and WYG, the software needs a reference of the used fixtures. In order not to change the Library and to adapt the software every time, we decided to use an import with a reference file.

NUMEO

#### These would be the steps:

- 1. Add all used lamp types to an empty show file in the Hog4 ®
- 2. Export this Patch
- 3. Import this Patch into the Fixture Types
- 4. Import VectorWorks® Spotlight® Data or Cast WYSIWYG® Data
- 5. Comparison of the VW/WYG lamp types with the reference

Create reference in the Hog and paste into the Patch Editor.

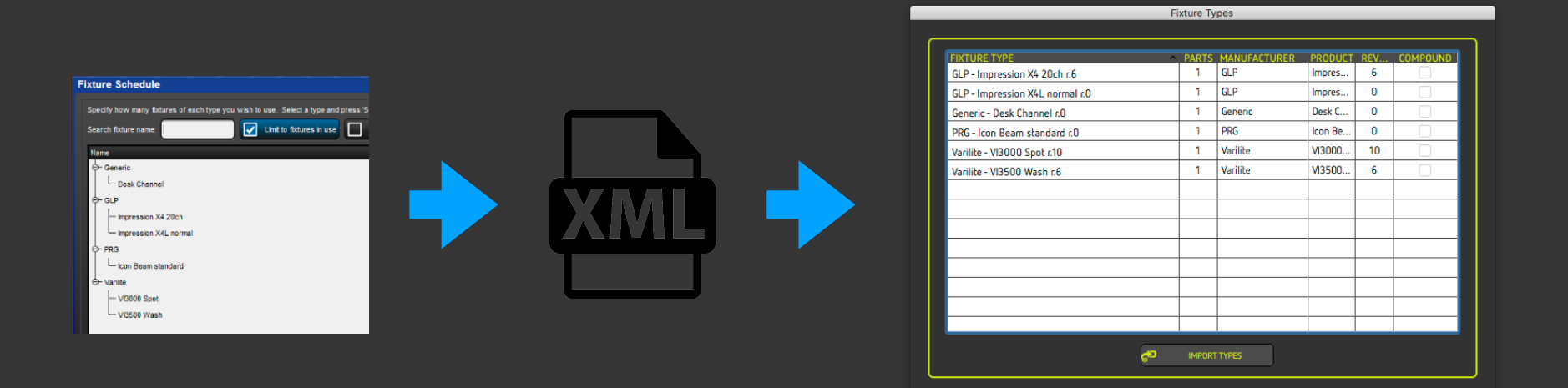

#### Import of external data

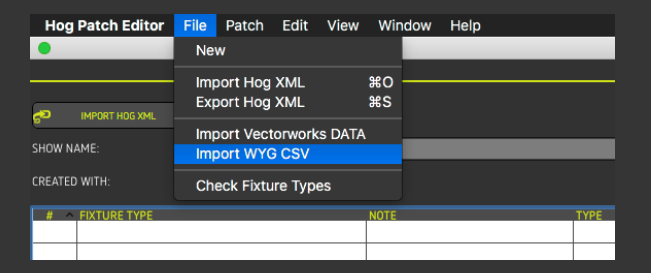

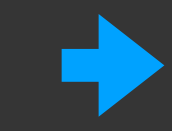

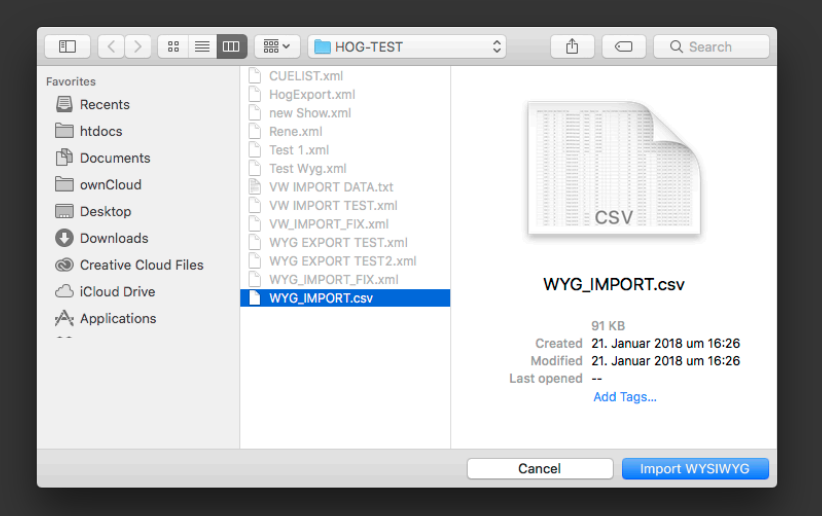

The "change type" window opens automatically after the import

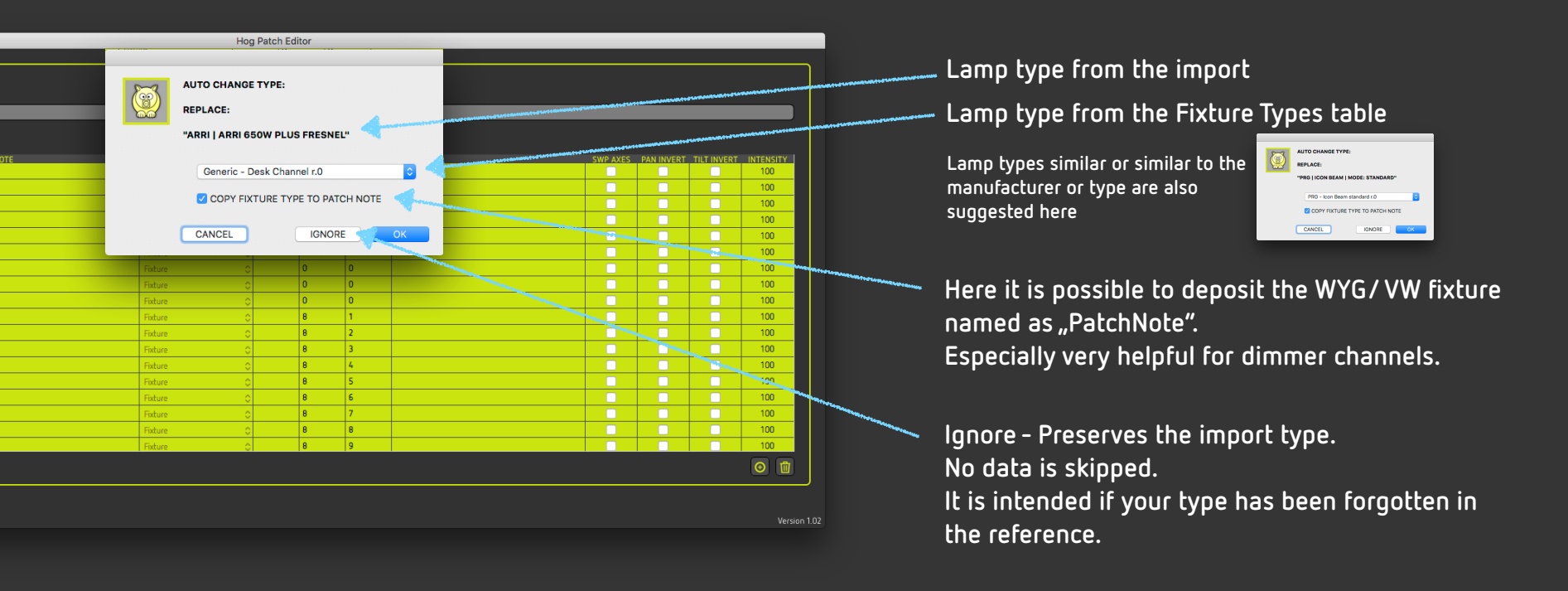

The universes have to be assigned to the DP.

(Hint: All columns of the editor can be sorted;

normally sort by universe and add the DP via the inspector)

|       | DP | UNIVE ^ | ADDRESS | PATCH NOTE          |
|-------|----|---------|---------|---------------------|
| re 🗘  |    | 1       | 1       | Vari*Lite   VL3500  |
| re 🗘  |    | 1       | 20      | Vari*Lite   VL3500  |
| re O  |    | 1       | 39      | Vari*Lite   VL3500  |
| re 🗘  |    | 1       | 58      | Vari*Lite   VL3500  |
| re 🗘  |    | 1       | 77      | Vari*Lite   VL3500  |
| re 🗘  |    | 1       | 96      | Vari*Lite   VL3500  |
| re 🗘  |    | 1       | 115     | Vari*Lite   VL3500  |
| re 🗘  |    | 1       | 134     | Vari*Lite   VL3500  |
| re 🗘  |    | 1       | 153     | Vari*Lite   VL3500  |
| re 🗘  |    | 2       | 1       | Vari*Lite   VL30000 |
| re 🗘  |    | 2       | 29      | Vari*Lite   VL30000 |
| re 🗘  |    | 2       | 57      | Vari*Lite   VL30000 |
| re 🗘  |    | 2       | 85      | Vari*Lite   VL30000 |
| re 🗘  |    | 2       | 113     | Vari*Lite   VL30000 |
| re 🗘  |    | 2       | 141     | Vari*Lite   VL30000 |
| re O  |    | 2       | 169     | Vari*Lite   VL30000 |
| re O  |    | 2       | 197     | Vari*Lite   VL30000 |
| (a) ^ |    | 2       | 225     | GLP LImpression X4  |

|   | Fixture Inspector         |
|---|---------------------------|
|   |                           |
| 1 | #                         |
|   |                           |
|   |                           |
|   | ТҮРЕ                      |
|   |                           |
|   | NOTE                      |
|   |                           |
|   | furmer unament            |
|   | DP UNIVERSE ADDRESS       |
|   |                           |
|   | PATCH NOTE                |
|   |                           |
|   |                           |
|   | SWP AXES PAN INV TILT INV |
|   |                           |
|   | INTENSITY                 |
|   | 100                       |
|   |                           |
|   | CHANGE FIXTURE TYPE       |
|   |                           |
|   | ADD PATCHPOINT            |
|   | DE PATCH                  |
|   |                           |
|   |                           |

|      | DP | UNIVE | ADDRESS | PATCH NOTE               |
|------|----|-------|---------|--------------------------|
| re 🔇 | 1  | 1     | 1       | Vari*Lite   VL3500 Wash  |
| re 🔇 | 1  | 1     | 20      | Vari*Lite   VL3500 Wash  |
| re 🗘 | 1  | 1     | 39      | Vari*Lite   VL3500 Wash  |
| re 🔇 | 1  | 1     | 58      | Vari*Lite   VL3500 Wash  |
| re 🗘 | 1  | 1     | 77      | Vari*Lite   VL3500 Wash  |
| re 🗘 | 1  | 1     | 96      | Vari*Lite   VL3500 Wash  |
| re 🔇 | 1  | 1     | 115     | Vari*Lite   VL3500 Wash  |
| re 🔇 | 1  | 1     | 134     | Vari*Lite   VL3500 Wash  |
| re 🔇 | 1  | 1     | 153     | Vari*Lite   VL3500 Wash  |
| re 🔇 | 1  | 2     | 1       | Vari*Lite   VL3000Q Spot |
| re 🔇 | 1  | 2     | 29      | Vari*Lite   VL3000Q Spot |
| re 🤇 | 1  | 2     | 57      | Vari*Lite   VL3000Q Spot |
| re 🔇 | 1  | 2     | 85      | Vari*Lite   VL3000Q Spot |
| re 🔇 | 1  | 2     | 113     | Vari*Lite   VL3000Q Spot |
| re 🔇 | 1  | 2     | 141     | Vari*Lite   VL3000Q Spot |
| re 🔇 | 1  | 2     | 169     | Vari*Lite   VL3000Q Spot |
|      |    | -     | 107     | 14 1917 1 14 2000 C 1    |

# Export XML

various parameters are checked for plausibility when exporting e.G.:

- No DP/Uni/Addi Value assigned.
  - Lamp type is not included in the reference table.
  - Universe is greater than 16.

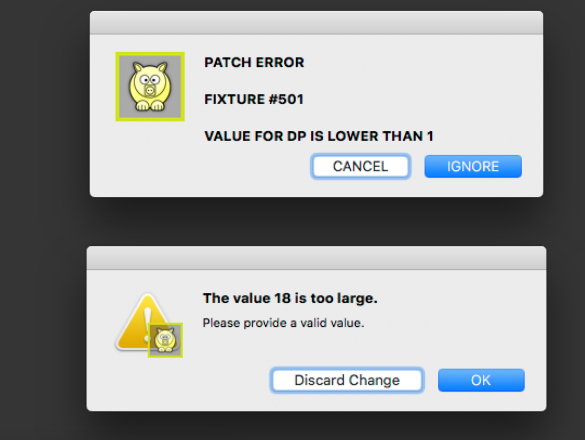

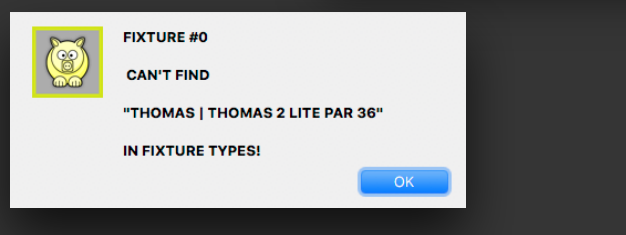

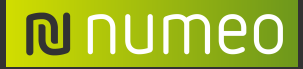

numeo GmbH Schwarze Breite 7a 34260 Kaufungen Tel.: +49 561 574 333 20 Fax: +49 561 574 333 29

Mail: <u>info@numeo.de</u> Web: <u>numeo.de</u>